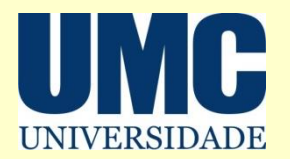

# Como acessar o aplicativo *mobile* Biblioteca Virtual – BVU Pearson

**Biblioteca Central** – 47987117 email: <u>bibli@umc.br</u> **Biblioteca Villa-Lobos** – 36485063 email: <u>biblivl@umc.br</u> Passo 1: Acesse a Biblioteca Virtual pelo *Portal do Aluno, Portal Docente* ou *intranet* utilizando seu usuário e senha

Passo 2: Escolha a opção BVU – Biblioteca Virtual Universitária – Pearson

#### **Biblioteca Virtual**

<u>Minha Biblioteca</u>: inclui obras das editoras Saraiva, Manole, Grupo Gen (Atlas, Santos, Roca, Guanabara Koogan, LTC, EPU, Forense, Forense Universitária, Método e AC Farmacêutica), Grupo A (ArtMed, Artes Médicas, Bookman, McGraw-Hill Brasil, Penso e Tekne), Cengage Learning, Cortez, Edições Loyola, Grupo Autêntica e Zahar.

<u>BVU – Biblioteca Virtual Universitária:</u> disponibiliza obras editadas pelas editoras Pearson, Aleph, Atica, Callis, Casa do Psicólogo, Companhia das Letras, Contexto, Educs, Freitas Bastos, Grupo Autêntica, IBPEX, Interciência, Intersaberes, Jaypee Brothers, Lexikon, Manole, Papirus, Rideel, Scipione, Summus.

<u>Target GEDWeb</u>: inclui 100 normas da ABNT na íntegra e permite acessar o conteúdo parcial das demais normas; disponibiliza normas, legislação e documentos regulatórios de órgãos reguladores brasileiros (ANVISA, INMETRO, ANEEL, etc.) entre outros documentos.

<u>Revista dos Tribunais online (Thomson Reuters)</u>: disponibiliza o acervo corrente e histórico dos periódicos publicados pela Editora Revista dos Tribunais, texto na íntegra de doutrinas, pareceres, soluções práticas, legislações comentadas, jurisprudências e súmulas. Conta ainda com conteúdo selecionado de notícias da Agência Reuters.

## Passo 3: Na BVU Pearson, acesse Perfil

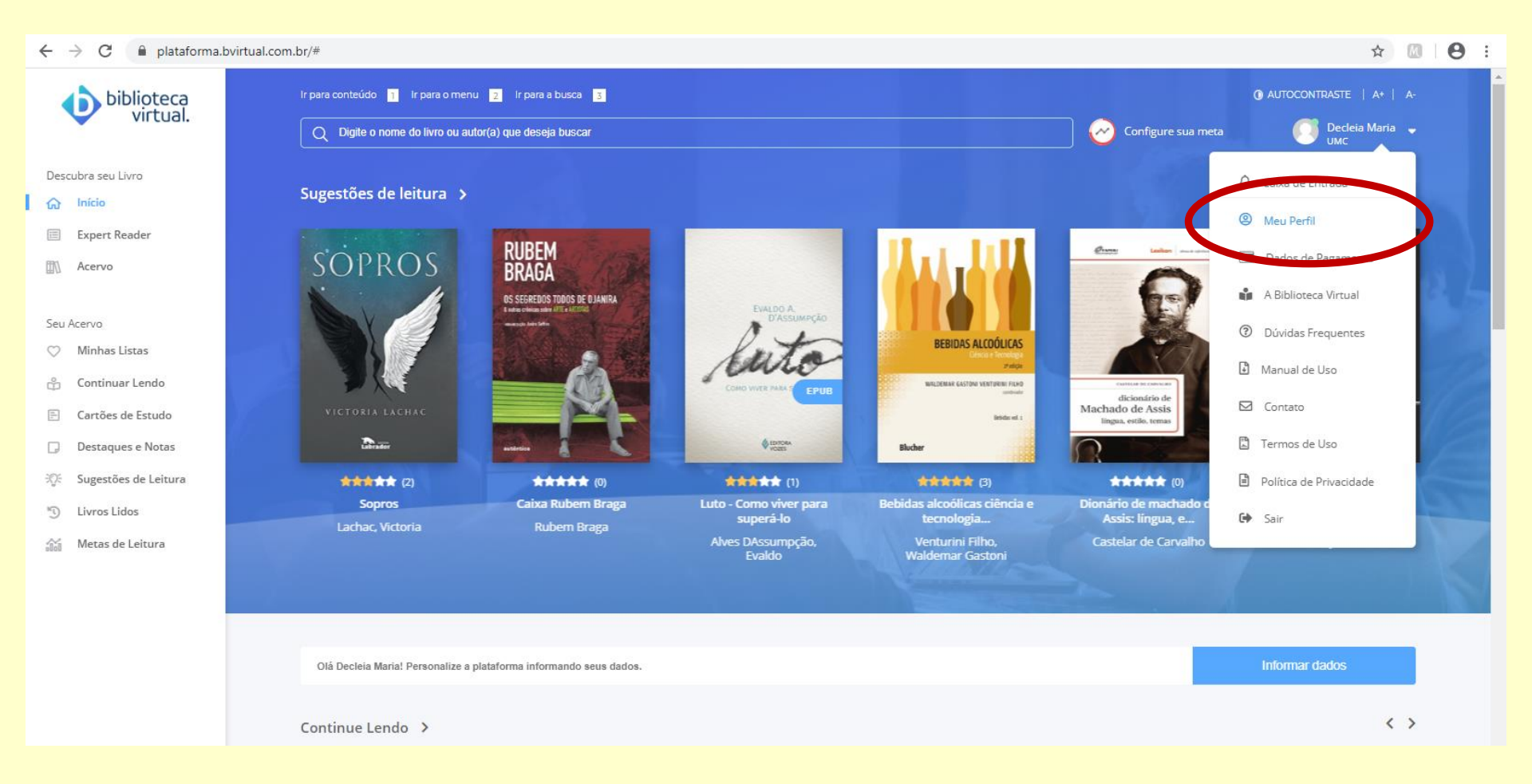

#### Passo 4: Identifique seus dados de usuário e Instituição Passo 5: Escolha, digite, confirme e salve uma senha

| Seus dados              |                        |                                       |
|-------------------------|------------------------|---------------------------------------|
| Seu nome                | Seu sobrenome          |                                       |
| Decleia Maria           | Faganello              |                                       |
| CPF ou Passaporte       | E-mail                 |                                       |
| 743.210.309-78          | decleia@umc.br         | Este é seu usuário                    |
| Sexo                    | E-mail adicional       |                                       |
| Selecione               | * E-mail adicional     |                                       |
| Data de nascimento      | Telefone               |                                       |
|                         |                        |                                       |
| Estado                  | Cidade                 |                                       |
|                         | Ψ                      | •                                     |
| Salvar                  |                        |                                       |
| Ligado a instituição    |                        |                                       |
| Nome da instituição     |                        |                                       |
| UMC                     | Esta é sua Instituição |                                       |
|                         |                        |                                       |
|                         |                        |                                       |
| Alterar Senha de Acesso |                        |                                       |
| Senha atual             | Nova senha             | Digite novamente a nova Senha         |
| Senha Atual             | Nova Senha             | Digite novamente                      |
|                         |                        | · · · · · · · · · · · · · · · · · · · |

utilizada para acessos via aplicativo

### Passo 6: Localize e instale o aplicativo da BVU em seu smartphone

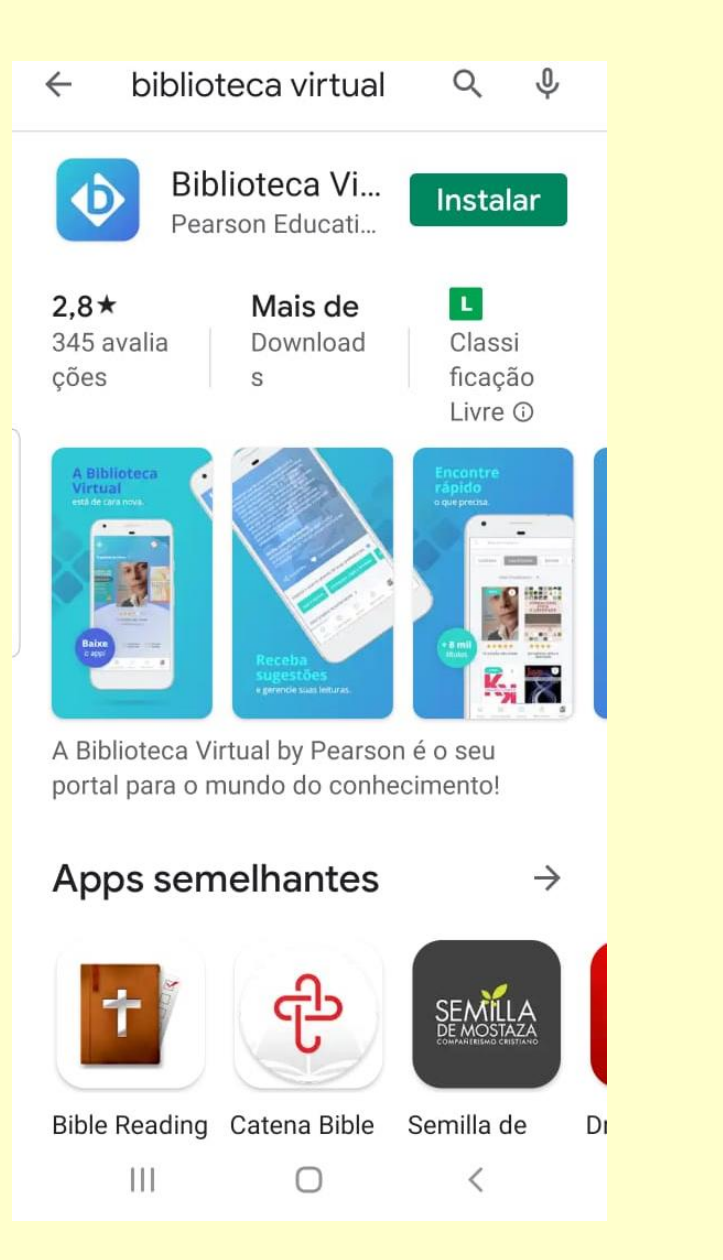

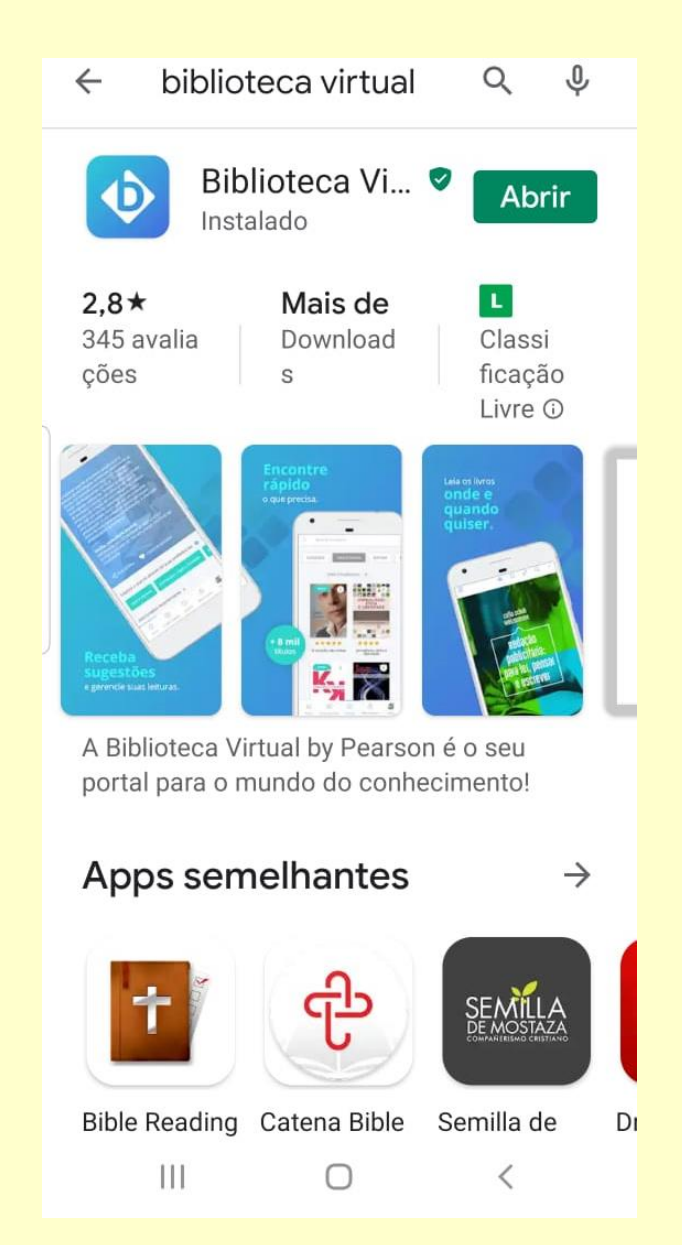

# Passo 7: Identifique-se utilizando o e-mail ou CPF (conforme consta em seu perfil) e a senha cadastrada anteriormente

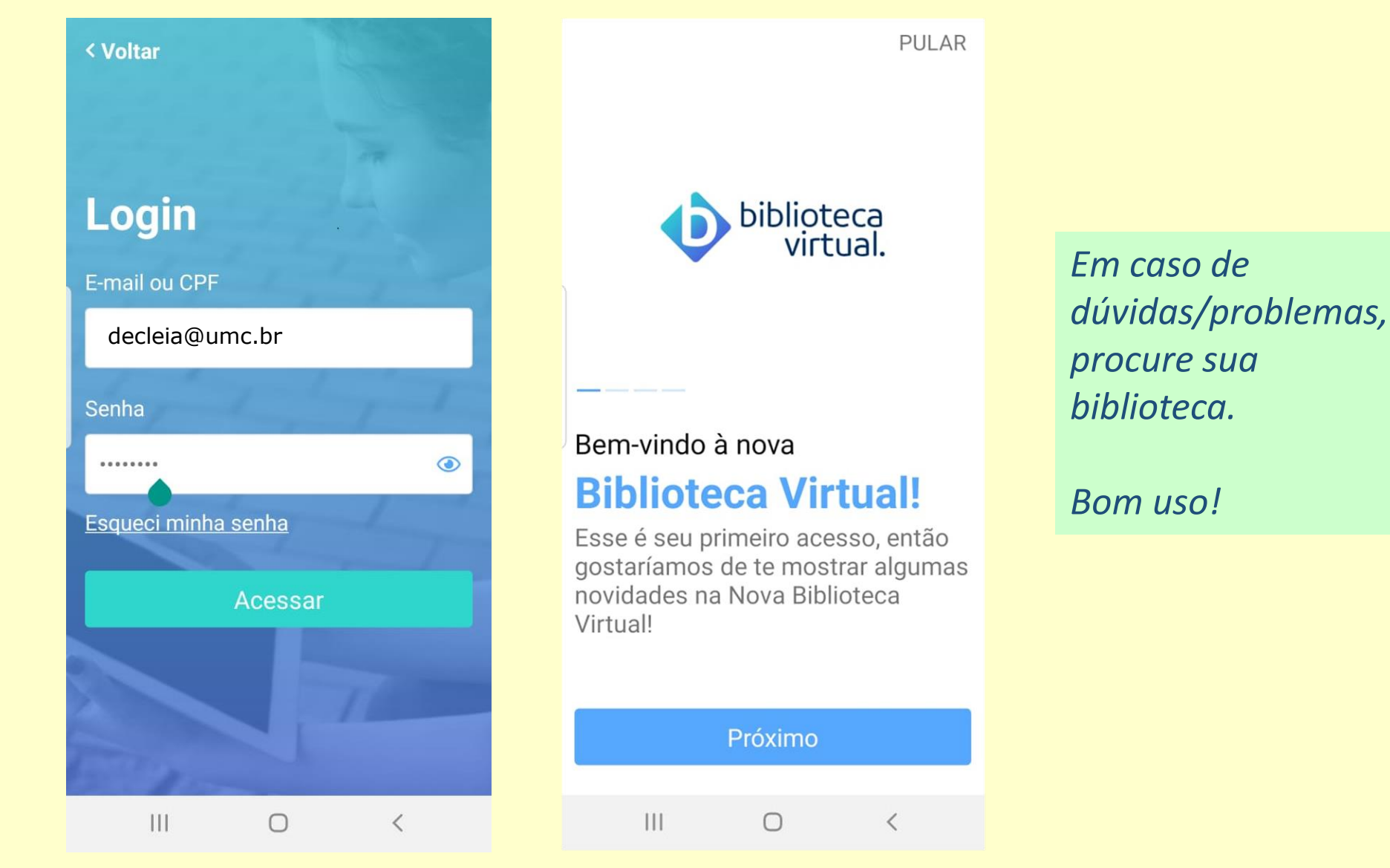